### Introducing the DS-160 U.S. Visa Application Form

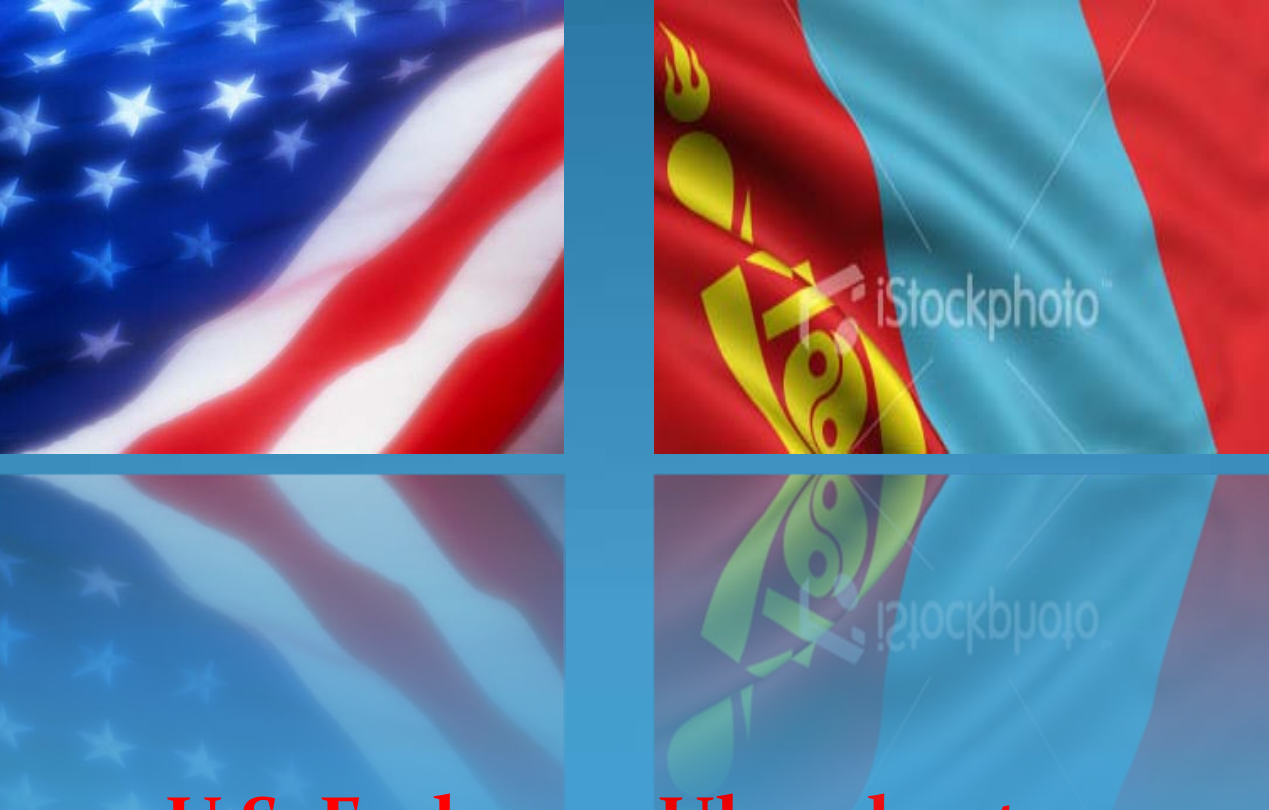

**U.S. Embassy, Ulaanbaatar** 

February 01, 2010

## Background

New online DS-160 nonimmigrant visa (NIV) application form

Mandatory as of April 1, 2010

– Optional from March 1 through March 31, 2010

>Replaces the following forms:

- DS-156 "Nonimmigrant Visa Application"
- DS-157 "Supplemental Nonimmigrant Visa Application"
- DS-158 "Contact Information and Work History for Nonimmigrant Visa Applicant"

## **Advantages to Applicants**

One form instead of three
Completely online – nothing to fill out by hand
Family and group feature – no need to fill in identical data more than once
Save feature – don't need to complete all at once
Frequent applicants can save application for reuse
Print only a single confirmation page

### **Application Process**

Pay Fee • At Khan Bank Branches Complete Form • Online at

https://ceac.state.gov/genniv/

-----

#### Make Appointment

• At http://mongolia.usembassy.gov

> Interview • At Embassy

• Fingerprint

#### Pick Up Visa

• Day After Interview (if administrative processing not required) Only the application form has changed – Other parts of the process remain the same

## <u>Step 1</u> – Accessing the Application

- Go to <u>https://ceac.state.gov/genniv</u>
- Read the instructions and press "Start Application"

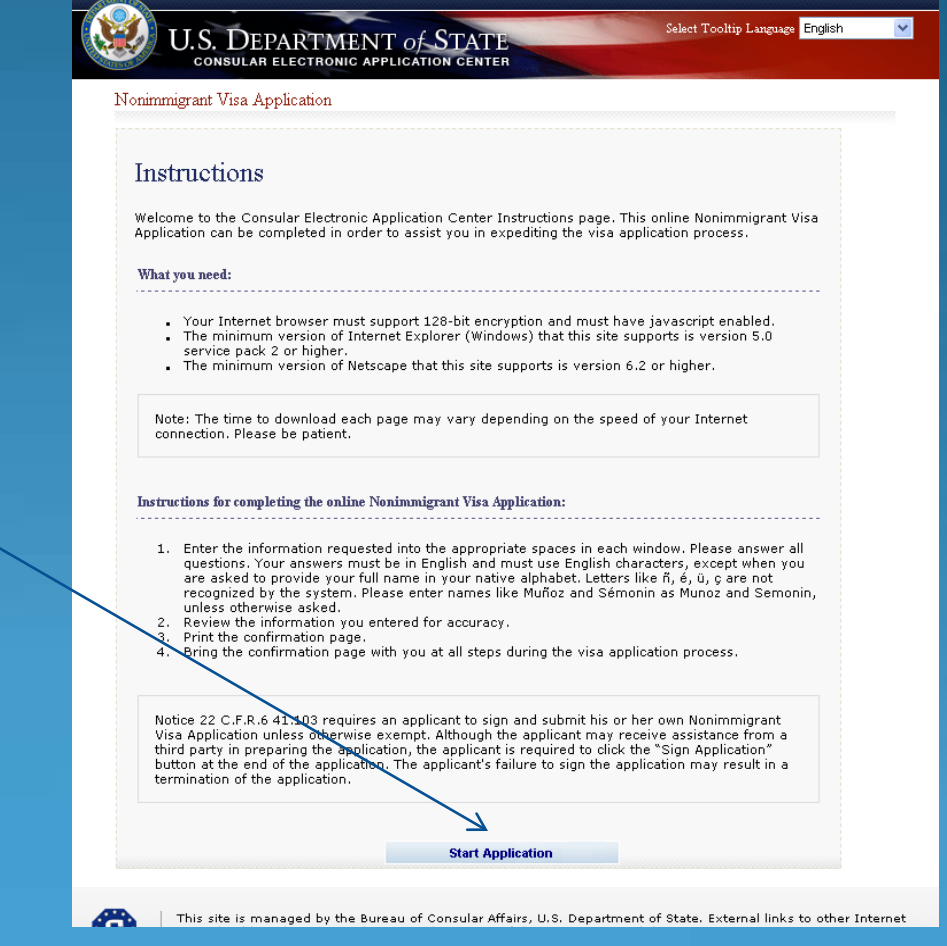

### <u>Step 2</u> – Choose the Embassy

• Choose Ulaanbaatar, Mongolia, the Embassy where you will apply

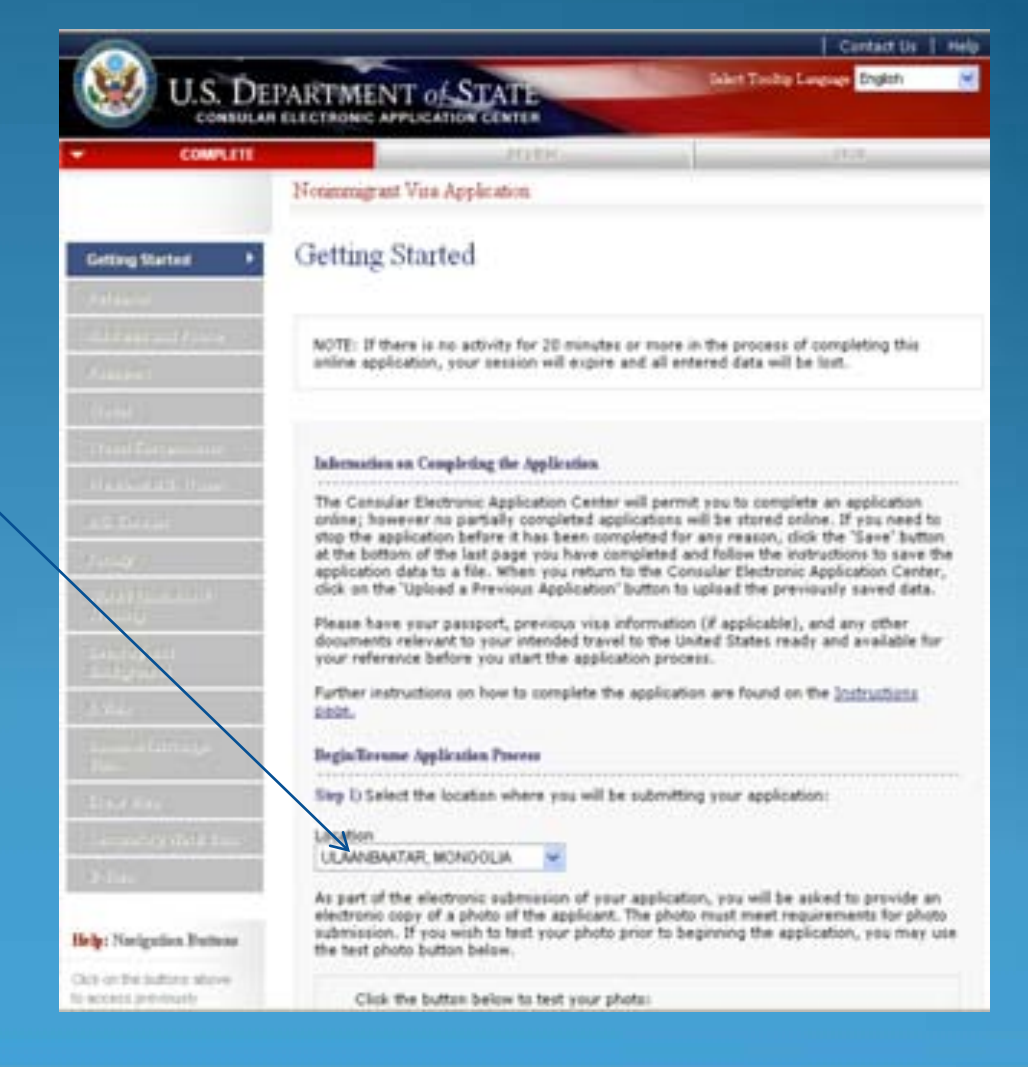

#### <u>Step 3</u> – Upload Photo

- Browse to your photo and press "Upload Selected Photo"
- If your photo meets the quality standards, you can press "Continue Using This Photo"
- If your photo does not pass, press "Continue Without A Photo"

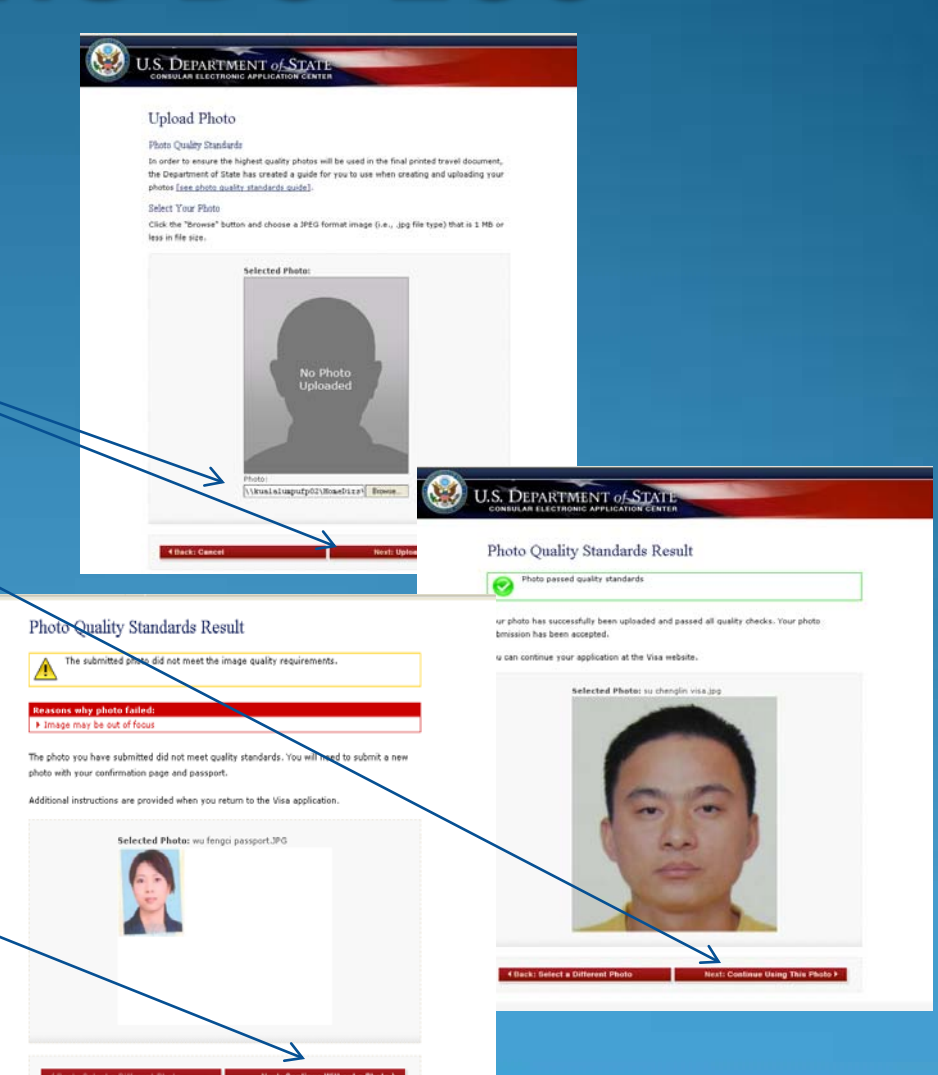

### <u>Step 4</u> – Fill In The Form

- Complete all questions carefully and accurately.
- If you insert wrong information or leave required items blank, your visa interview can not be conducted and you will be requested to return with a new completed application scheduling new appointment.

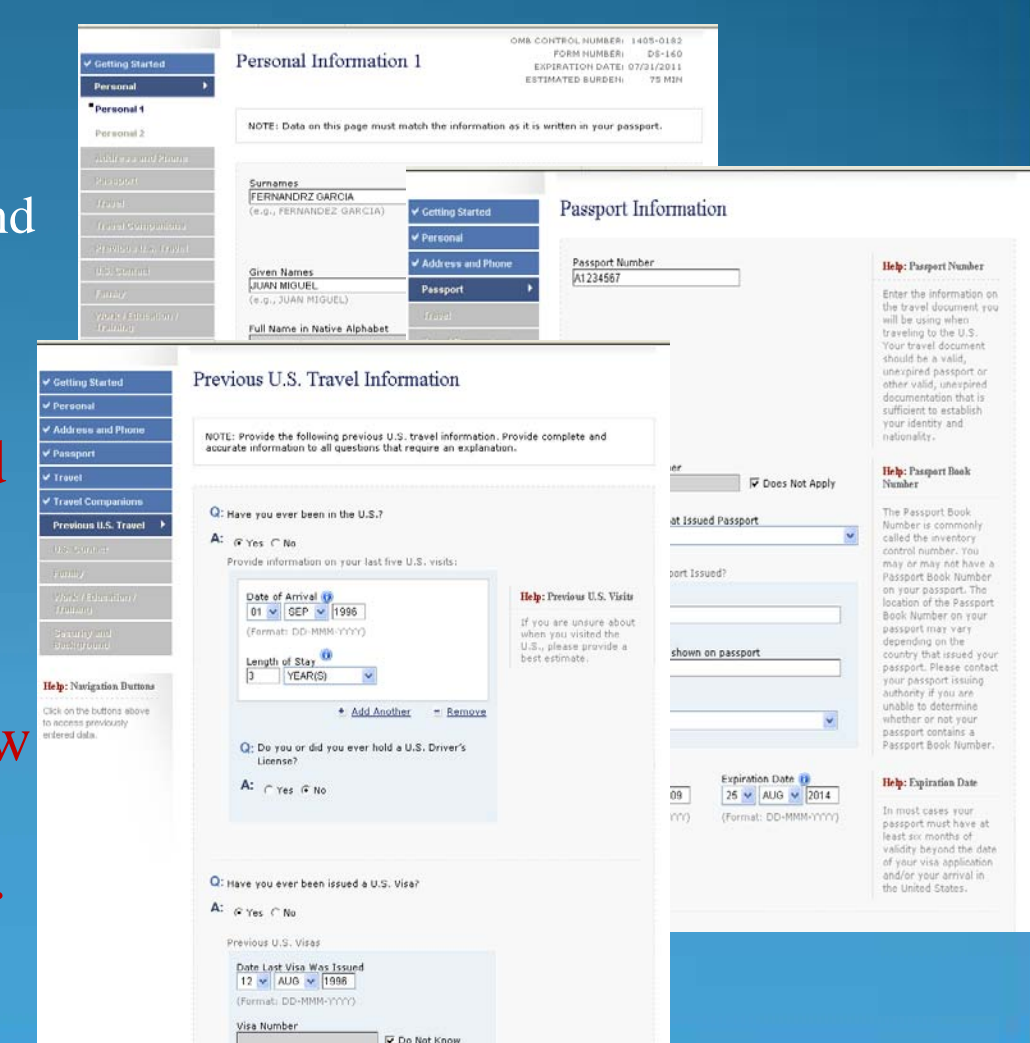

#### Saving an Application

- If you can't finish in one sitting, you can save the application to your hard drive and continue later
- Press "Save" at the bottom of any data entry page
- Press "Save Application to File"
- Press "Save" and navigate to the place you want to save your application

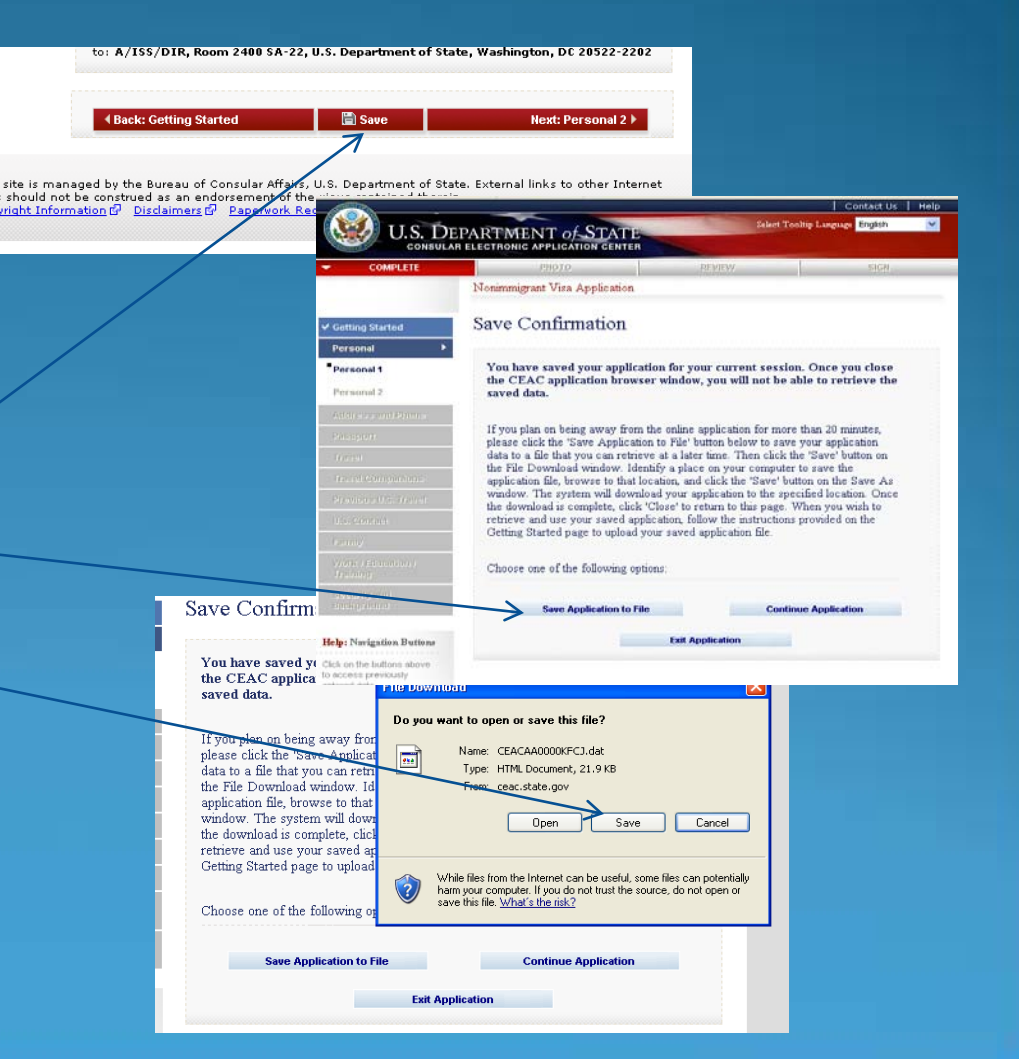

### <u>Retrieving a Saved</u> <u>Application</u>

- Browse to a saved application file
- Press "Upload Data"

| COMPLETE<br>P<br>etting Started<br>ersonal<br>ddress and Phone<br>ussport<br>avel | REVIEW<br>Nonimmigrant Visa Application<br>Upload a Previous Applic<br>Click 'Browse' and select the previous<br>Next, answer the security questions to | sign<br>cation                                 |
|-----------------------------------------------------------------------------------|----------------------------------------------------------------------------------------------------|------------------------------------------------|
| etting Started C<br>ersonal<br>ddress and Pinne<br>assport                        | Vonimmigrant Visa Application<br>Upload a Previous Applic<br>Click 'Browse' and select the previous<br>Next, answer the security questions to           | cation                                         |
| etting Started<br>ersonal<br>Itlress and Phone<br>issport                         | Upload a Previous Applic<br>Click 'Browse' and select the previous<br>Next, answer the security questions to                                            | cation                                         |
| ersonal<br>ddreas and Phone<br>assport                                            | Click 'Browse' and select the previous<br>Next, answer the security questions to                                                                        | du courd application file you wich to unload   |
| ddress and Phone                                                                  | Click 'Browse' and select the previous<br>Next, answer the security questions to                                                                        | ly coved application file you wish to unload   |
| avel                                                                              | INEXI, answer the security questions to                                                                                                    | welidete thet the correct file her here adapte |
| auel                                                                              | then click 'Upload Data'. Finally, click                                                                                                    | on the 'Next' button at the bottom of each     |
| 1020                                                                              | page until the last completed page has<br>process.                                                                                                    | been reached and continue the application      |
| avel Companions                                                                   |                                                                                                    |                                                |
| evious U.S. Travel                                                                | Previously Saved Application File                                                                                                    |                                                |
| S. Contact                                                                        |                                                                                                    |                                                |
| mily                                                                              | File Path:                                                                                                    |                                                |
| ork / Education /<br>raining                                                      | Internetionation                                                                                                    | - DIDWSC                                       |
| ecurity and<br>ackground                                                          | Security Questions                                                                                                    |                                                |
| Visu                                                                              | First 5 Letters of Surname:                                                                                                    | Year of Birth:                                 |
| udent/Exchange<br>Sa                                                              | HERNA                                                                                                    | 1978                                           |
| rew Visa                                                                          |                                                                                                    |                                                |
| amporary Work Visa                                                                | Uploa                                                                                                    | Cancel                                         |

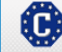

This site is managed by the Bureau of Consular Affairs, U.S. Department of State. External links to other Internet sites should not be construed as an endorsement of the views contained therein. (Copyright Information @) Disdaimers? @ Papervok Reduction Act @

### <u>Tips</u>

- If a question doesn't apply to you, you must check the "Does Not Apply" box
- Answer fully and include as much detail as you can
- Be especially careful with the yes/no questions near the end – misrepresenting the facts can make you ineligible to receive a visa ever

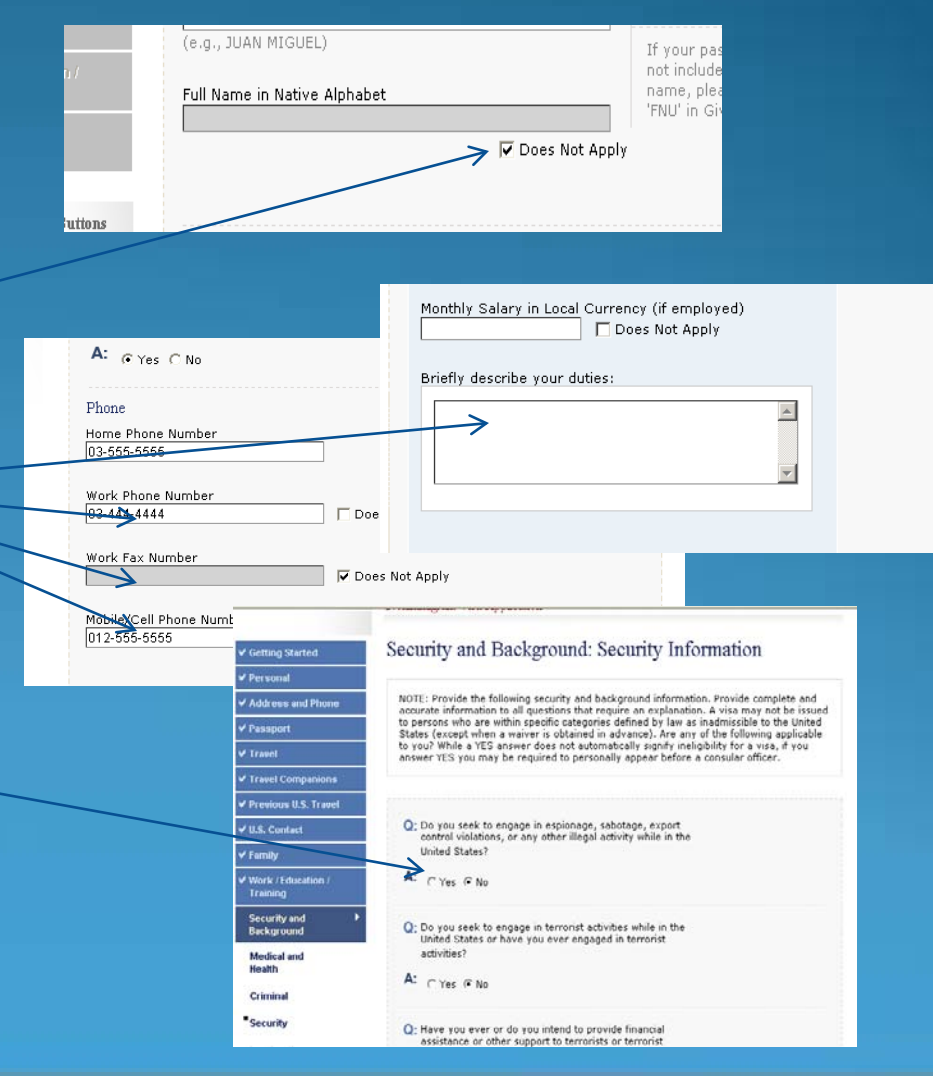

### <u>Step 5</u> – Reviewing Your Application

- You have an opportunity to review and edit all your answers before submitting your application
- Check carefully that everything is correct it's impossible to make changes later

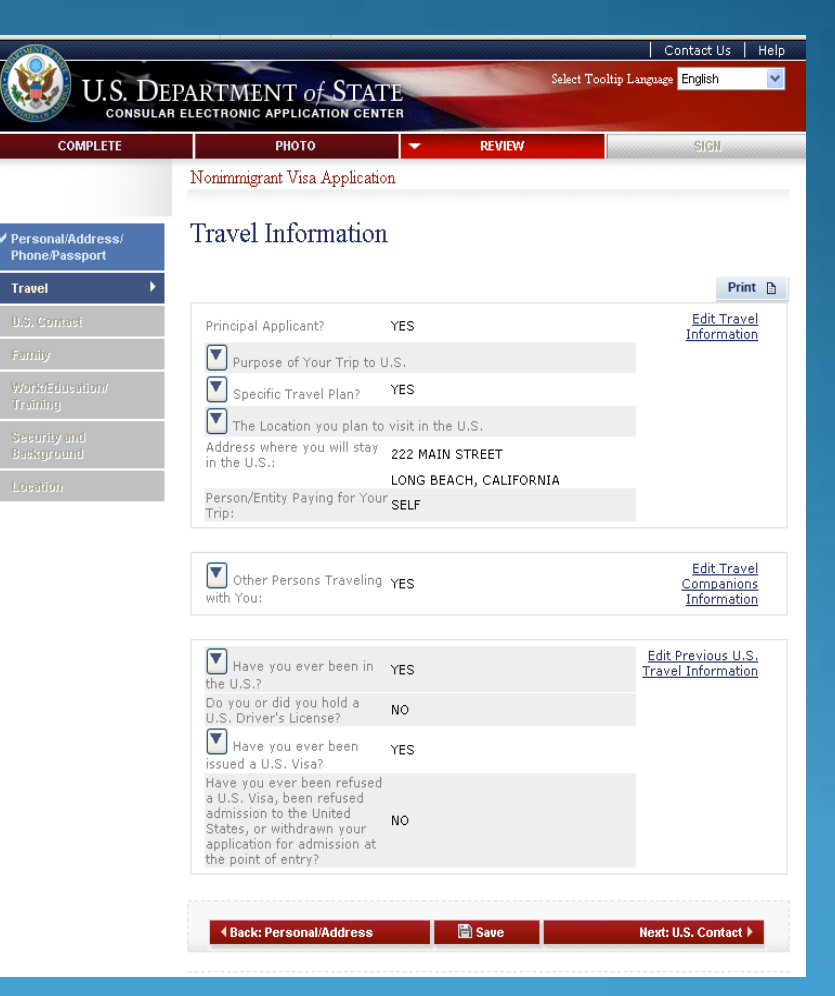

### <u>Step 6</u> – Submitting Your Application

- Once you submit your application, you can't change it
- Pressing "Sign and Submit Application" constitutes your electronic signature, certifying that all the answers on the application are true

|                   |                                                                                                    |                                                                                    | Contact Us                                                                                 |
|-------------------|----------------------------------------------------------------------------------------------------|------------------------------------------------------------------------------------|--------------------------------------------------------------------------------------------|
| 🕗 U.S. D          | EPARTMENT of STATE                                                                                       | 546                                                                                | t Tooltip Language English                                                                 |
| COMPLETE          | PHOTO                                                                                                    | PEVEN                                                                              | - SIGH                                                                                     |
| TOTOT A COLOR     | Nonimmigrant Visa Application                                                                            | Contract Contract                                                                  |                                                                                            |
| n end<br>fication | Sign and Submit                                                                                          |                                                                                    |                                                                                            |
|                   | Read the following informatio<br>and submitting the application                                          | n carefully before dati<br>n.                                                      | ng, electronically signin                                                                  |
|                   | Your application is now ready to 1<br>mean that your application for a<br>may be needed after Department | le submitted. Flease note<br>nonimmigrant visa is com<br>t of State personnel have | that this does not necessari<br>olets, as additional informat<br>reviewed the application. |
|                   | By clicking "Sign and Submit App                                                                         | Roution* you are a                                                                 | and the second second                                                                      |
|                   | The are required to electronically                                                                       | and the second                                                                     |                                                                                            |
|                   | E-Signature                                                                                              |                                                                                    |                                                                                            |
|                   | I certify under penalty of perjury<br>foregoing is true and correct.                                     | under the laws of the Unit                                                         | ed States of America that t                                                                |
|                   | Enter your passport number:                                                                              |                                                                                    |                                                                                            |
|                   | Enter the code as shown:                                                                                 | 9FZ                                                                                | ×8®                                                                                        |
|                   | Click the button belo                                                                                    | ow to electronically sig                                                           | n your application:                                                                        |
|                   | Si                                                                                                    | gn and Submit Application                                                          |                                                                                            |
|                   |                                                                                                    |                                                                                    |                                                                                            |
|                   |                                                                                                    | Caus                                                                               | Next As a fam. the                                                                         |

#### <u>Step 7</u> – Printing Your Confirmation Page

- Print the confirmation page by LaserJet
- You only need to bring the printed confirmation sheet to the interview
- You can print the entire application for your own records if you wish
- You can e-mail the confirmation to someone else (e.g., if you are completing the application for another person)

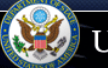

#### U.S. DEPARTMENT of STATE CONSULAR ELECTRONIC APPLICATION CENTER

Nonimmigrant Visa Application

#### Confirmation

YOU MUST PRINT this confirmation page. The barcode MUST be clear and legible on the printed page. You may also print the entire application for your records. If you do not have access to a printer at this time, select the option to email your confirmation page to an email address.

YOU MUST SUBMIT this confirmation page and the following document(s) to the Consular post indicated below: Passport. You may also submit any additional documents you feel will support your case. DO NOT send the entire application.

If you have further questions, please go to <u>http://travel.state.gov</u>.

This confirms the submission of the Nonimmigrant visa application for:

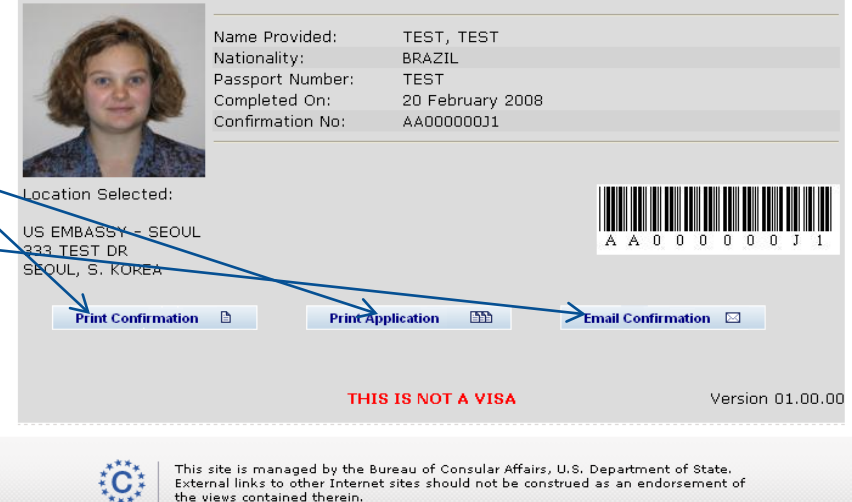

Copyright Information G Disclaimers G Paperwork Reduction Act G

### <u>Step 7</u> – Printing Your Confirmation Letter (cont)

- This is what the confirmation page looks like if your photo was not uploaded
- You will need to bring a photo with you to the interview

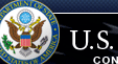

U.S. DEPARTMENT OF STATE CONSULAR ELECTRONIC APPLICATION CENTER

Nonimmigrant Visa Application

Language: ENGLISH (UNITED STATES) 🗸

#### Confirmation

NOTE: The photo you have submitted with your visa application did not meet the quality standards specified in the instructions on photo submission for visa applicants. Please have new photos taken, specifically following the photo guideline instructions on http://ravel.state.gov.

YOU MUST BRING this confirmation page and the following document(s) with you at all steps during the application process:

#### Passport

YOU MUST BRING this confirmation page and submit it with the NEW photo and your passport to your Embassy, Consulate, or International Organization to complete the application process. The barcode **MUST** be clear and legible on the printed page. You may also print the entire application for your records. If you do not have access to a printer at this time, select the option to email your confirmation page to an email address.

Please contact your Consular Post directly for information on how to continue the application process. Please note that you will be required to provide proof that you have paid the visa application fee. You may also provide any additional documents you feel will support your case. DD NDT submit the entire application.

Some posts have special procedures for applicants who may not need a visa interview; you may find information about that process on the Consular Post's website.

If you have further questions or to find out how to contact the Consular Post please go to <u>http://usembassy.state.gov/</u> or <u>http://travel.state.gov.</u>

| This | confirms | the | submission   | of t | he | Nonimmigrant | visa  | application | for: |
|------|----------|-----|--------------|------|----|--------------|-------|-------------|------|
|      |          |     | 545111551011 |      |    |              | ***** | application |      |

|                                                                           | Name Provided              | TEST TEST          |                     |
|---------------------------------------------------------------------------|----------------------------|--------------------|---------------------|
|                                                                           | Nationality:               | BDA71              |                     |
| Photo not                                                                 | Paccoort Number:           | TEST               |                     |
| Provided                                                                  | Completed On:              | 3 June 2008        |                     |
|                                                                           | Confirmation No:           | AA000004E8         |                     |
| Location Select<br>US EMBASSY -<br>666 TEST DR<br>LONDON, UK<br>Print Com | ed:<br>LONDON<br>firmation | Print Application  | A A 0 0 0 0 0 4 E 8 |
|                                                                           |                            | THIS IS NOT A VISA | Version 01.00.00    |
|                                                                           |                            |                    |                     |

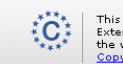

This site is managed by the Bureau of Consular Affairs, U.S. Department of State. External links to other Internet sites should not be construed as an endorsement of the views contained therein. Copyright Information () Disclaimers () Papervork Reduction Act ()

### <u>Step 7</u> – Printing Your Confirmation Letter (cont)

- This is what the confirmation page looks like if your photo was not uploaded
- You will need to paste a photo here and bring with you to the interview

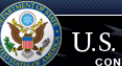

U.S. DEPARTMENT OF STATE CONSULAR ELECTRONIC APPLICATION CENTER

Nonimmigrant Visa Application

Language: ENGLISH (UNITED STATES) 🗸

#### Confirmation

NOTE: The photo you have submitted with your visa application did not meet the quality standards specified in the instructions on photo submission for visa applicants. Please have new photos taken, specifically following the photo guideline instructions on http://rwel.state.gov.

YOU MUST BRING this confirmation page and the following document(s) with you at all steps during the application process:

#### Passport

YOU MUST BRING this confirmation page and submit it with the NEW photo and your passport to your Embassy, Consulate, or International Organization to complete the application process. The barcode **MUST** be clear and legible on the printed page. You may also print the entire application for your records. If you do not have access to a printer at this time, select the option to email your confirmation page to an email address.

Please contact your Consular Post directly for information on how to continue the application process. Please note that you will be required to provide proof that you have paid the visa application fee. You may also provide any additional documents you feel will support your case. DD NDT submit the entire application.

Some posts have special procedures for applicants who may not need a visa interview; you may find information about that process on the Consular Post's website.

If you have further questions or to find out how to contact the Consular Post please go to  $\frac{http://usembassy.state.gov/}{http://travel.state.gov}.$ 

This confirms the submission of the Nonimmigrant visa application for:

| Photo<br>Prov                           | ided                                   | Name Provided<br>Nationality:<br>Passport Numb<br>Completed Op: | :<br>er: | TEST, TEST<br>BRAZIL<br>TEST<br>3 June 2008 |          |          |             |              |
|-----------------------------------------|----------------------------------------|-----------------------------------------------------------------|----------|---------------------------------------------|----------|----------|-------------|--------------|
|                                         |                                        | Confirmation N                                                  | o:       | AA000004E8                                  |          |          |             |              |
| Location<br>US EMB<br>666 TES<br>LONDON | I Selecte<br>ASSY - L<br>T DR<br>I, UK | d:<br>.ondon                                                    |          |                                             |          |          |             | 0 4 E 8      |
| Pr                                      | int Confi                              | rmation                                                         |          | Print Application                           | <b>m</b> | Email Co | onfirmation |              |
|                                         |                                        |                                                                 |          | THIS IS NOT A                               | VISA     |          | Vers        | ion 01.00.00 |
|                                         |                                        |                                                                 |          |                                             |          |          |             |              |

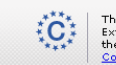

This site is managed by the Bureau of Consular Affairs, U.S. Department of State. External links to other Internet sites should not be construed as an endorsement of the views contained therein. Copyright Information () Disclaimers () Papervork Reduction Act ()

### Reminder

The DS-160 replaces only the application forms. Other items are still required

- Students: I-20
- Exchange Visitors: DS-2019
- Diplomats and Officials: Diplomatic Note

And most applicants still need evidence of ties to their place of residence

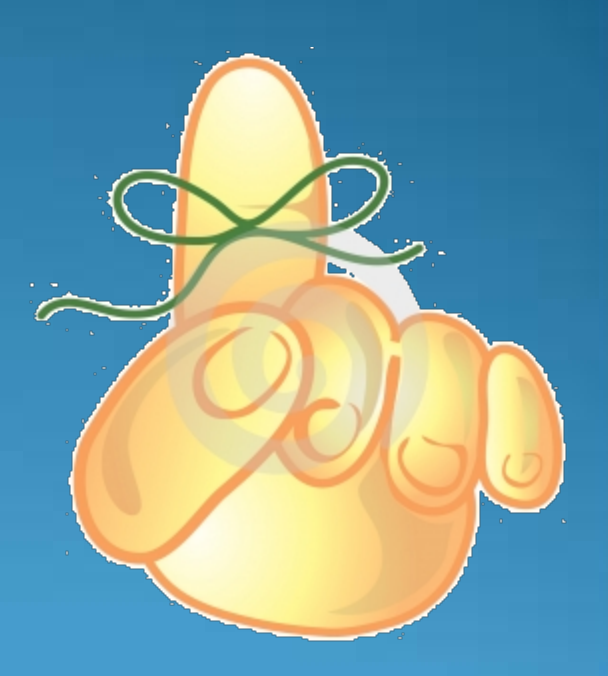

## Contacts

#### Consular Section:

| Website: | http://mongolia.usembassy.gov/ |
|----------|--------------------------------|
| E-Mail:  | <u>cons@usembassy.mn</u>       |
| Fax:     | 976-11-353788                  |

## **Questions?**

View <u>Frequently Asked Questions</u> about the form DS-160.

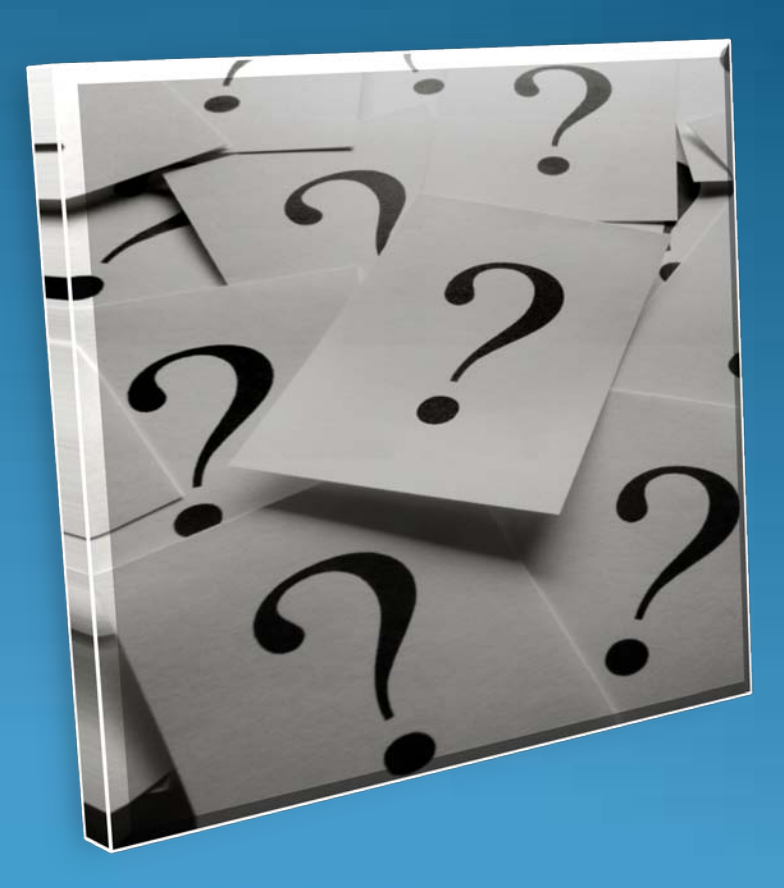